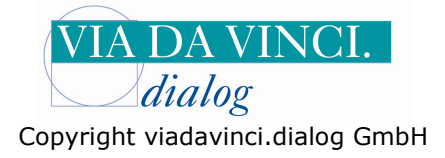

## Gemalto GCR5500-D mit Medistar

Installieren Sie zunächst das GCR5500 über die im Lieferumfang enthaltene Treiber CD. In der Systemsteuerung wird Ihnen anschließend der aktivierte COM-Port angezeigt. Öffnen Sie dazu Die Systemsteuerung auf Ihrem Rechner:

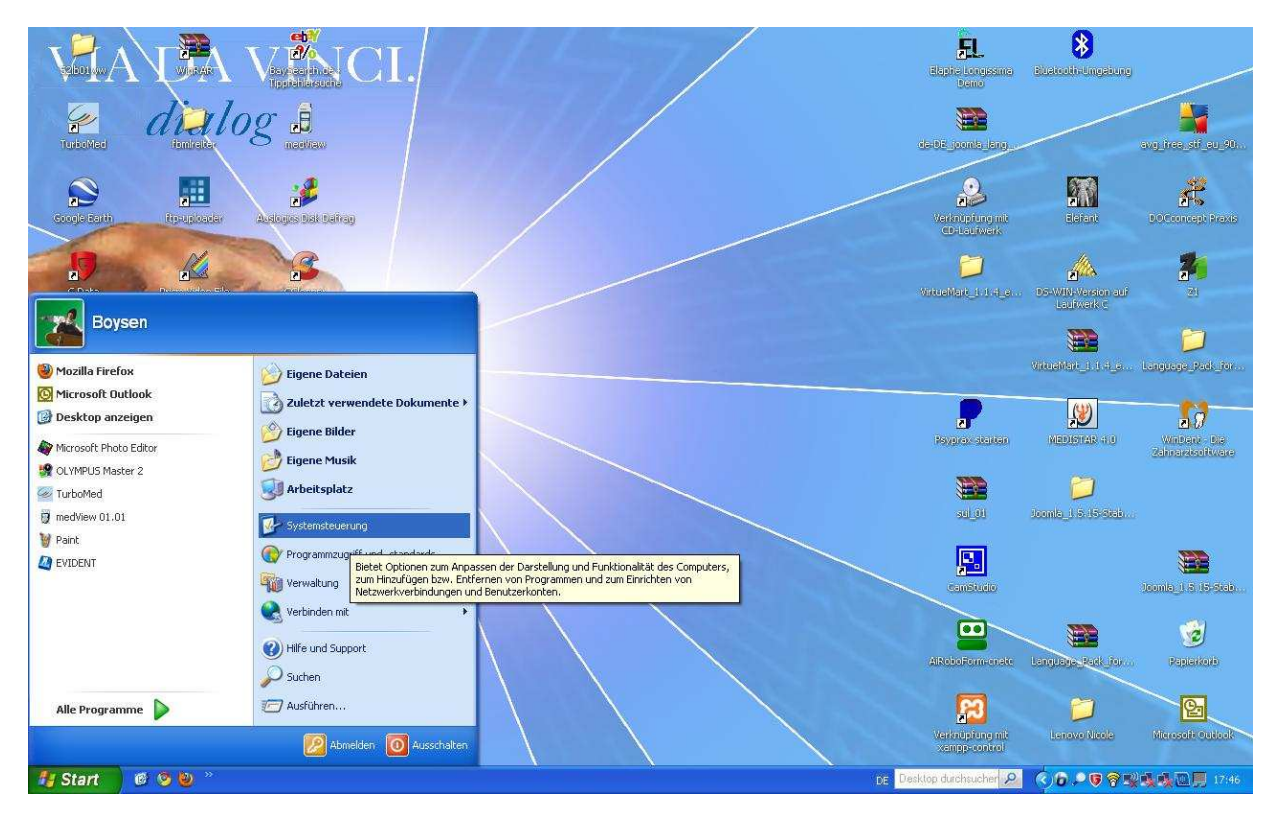

Wählen Sie den Unterordner "System" mit Doppelklick:

| 🕏 Systemsteuerung                           |                                   |                                |                             |                                |                               |                     |                   |                           |              |
|---------------------------------------------|-----------------------------------|--------------------------------|-----------------------------|--------------------------------|-------------------------------|---------------------|-------------------|---------------------------|--------------|
| Datei Bearbeiten Ansicht Favoriten Extras ? |                                   |                                |                             |                                |                               |                     |                   | <b>#</b>                  |              |
| 🔇 Zurück - 🔘 - 🍏 🔎 Suchen                   | Ordner                            |                                |                             |                                |                               |                     |                   |                           |              |
| Systemsteuerung 🛞                           | Adobe Gamma                       | Anzeige                        | Automatische Updates        | BDE-Verwaltung                 | Benutzerkonten                | Bluetooth-Konfigura | Datum und Uhrzeit | Drahtlosnetzwerkins       |              |
| Siehe auch 🛞                                | Drucker und<br>Faxgeräte          | Č.<br>Eingabehilfen            | Energieoptionen             | Firebird 2.0 Server<br>Manager | Gamecontroller                | Geplante Tasks      | Rardware          |                           |              |
| Hilfe und Support                           | Intel(R) GMA Driver<br>for Mobile | Internetoptionen               | Java                        | Mail                           | Maus                          | Netzwerkinstallatio | Netzwerkverbindun | Ordneroptionen            |              |
|                                             | QuickTime                         | Regions- und<br>Sprachoptionen | Scanner und Kameras         | Schriftarten                   | Sicherheitscenter             | SmartAudio          | Software          | Sounds und<br>Audiogeräte |              |
|                                             | Sprachein-/ausgabe                | System                         | Taskleiste und<br>Startmenü | Tastatur                       | Telefon- und<br>Modemoptionen | Verwaltung          | Windows CardSpace | Windows-Firewall          |              |
|                                             |                                   |                                |                             |                                |                               |                     |                   |                           |              |
| 🖅 Start 🛛 🕫 😏 🔌 " 😈 60                      | 85500 mit Albis1                  | 🖗 Systemsteuerung              |                             |                                |                               | DE Desk             | top durchsucher 🔎 | <u>()0 - ए १ युद्ध</u>    | <b>17:47</b> |

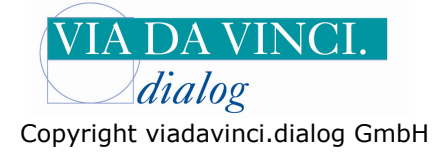

Es öffnet sich das Fenster "Systemeigenschaften". Gehen Sie hier auf den Reiter "Hardware" und Klicken Sie auf die Schaltfläche **Gerätemanager.** 

| 🕑 Systemst  | teuerung                                                                                                    |                             |                                |                               |                     |                   |                           | _ 5 🗙    |
|-------------|----------------------------------------------------------------------------------------------------|-----------------------------|--------------------------------|-------------------------------|---------------------|-------------------|---------------------------|----------|
| Datei Bearl | beiten Ansicht Favoriten Extras ?                                                                                                    |                             |                                |                               |                     |                   |                           | <b>N</b> |
| G Zurück    | - 🕥 - 🏂 🔎 Suchen 🏠 Ordner 🛄 -                                                                                                    |                             |                                |                               |                     |                   |                           |          |
| V- SVS      | Systemeigenschaften                                                                                                    | 0                           |                                | <u></u>                       | 8                   | P                 |                           |          |
| 🕞 Zur       | Systemwiederherstellung         Automatische Updates         Remote           Allgemein         Computername         Hardware         Erweitert                         | Automatische Updates        | BDE-Verwaltung                 | Benutzerkonten                | Bluetooth-Konfigura | Datum und Uhrzeit | Drahtlosnetzwerkins       |          |
| Siebe a     | Geräte-Manager                                                                                                    | -                           | 2                              | all a                         | 1                   | Ŵ                 | æ                         |          |
| win         | Der Geräte-Manager listet alle auf dem Computer installierten<br>Hardwaregeräte auf. Verwenden Sie den Geräte-Manager, um<br>die Einsprachaften eines Geräte zu gindern | Energieoptionen             | Firebird 2.0 Server<br>Manager | Gamecontroller                | Geplante Tasks      | Hardware          | Indizierungsoptionen      |          |
| Ø Hife      | Geräte-Manager                                                                                                    | <b>(</b>                    |                                | C                             | <b>\$</b>           |                   | (I)                       |          |
|             | Treiber                                                                                                    | Java                        | Mail                           | Maus                          | Netzwerkinstallatio | Netzwerkverbindun | Ordneroptionen            |          |
|             | installiert Treiber mit Windows kompatible sind. Über Windows<br>Update können Sie festlegen, wie Treiber über diese Website                                            |                             |                                | ۷                             | 6                   | 1                 | Ø,                        |          |
|             | aktualisiert werden sollen.<br>Treibersignierung Windows Update                                                                                                    | Scanner und Kameras         | Schriftarten                   | Sicherheitscenter             | SmartAudio          | Software          | Sounds und<br>Audiogeräte |          |
|             | Hardwareprofile                                                                                                    |                             |                                |                               | 10                  |                   | 6                         |          |
|             | Ober Hardwareprofile können Sie verschiedene Hardware-<br>konfigurationen einrichten und speichern.                                                                     | Taskleiste und<br>Startmenü | Tastatur                       | Telefon- und<br>Modemoptionen | Verwaltung          | Windows CardSpace | Windows-Firewall          |          |
|             | Hardwareprofile                                                                                                    |                             |                                |                               |                     |                   |                           |          |
|             |                                                                                                    |                             |                                |                               |                     |                   |                           |          |
|             |                                                                                                    |                             |                                |                               |                     |                   |                           |          |
|             | OK Abbrechen Übernehmen                                                                                                    |                             |                                |                               |                     |                   |                           |          |
|             |                                                                                                    |                             |                                |                               |                     |                   |                           |          |
|             |                                                                                                    |                             |                                |                               |                     |                   |                           |          |
|             |                                                                                                    |                             |                                |                               |                     |                   |                           |          |
|             |                                                                                                    |                             |                                |                               |                     |                   |                           |          |
| 🔠 Start     | 🐻 👩 🕲 🔌 🦉 GCR5500 mit ALBI52 🛛 💈 Systemsteuerung                                                                                                    |                             |                                |                               | DE Desk             | top durchsucher 🔎 | (A)D .= ( A) (A)          | 17:48    |

Klicken Sie auf "Anschlüsse COM und LPT". Hier wird Ihnen das GCR5500-D angezeigt mit der aktiviertenCOM-Schnittstelle (hier COM 3 )

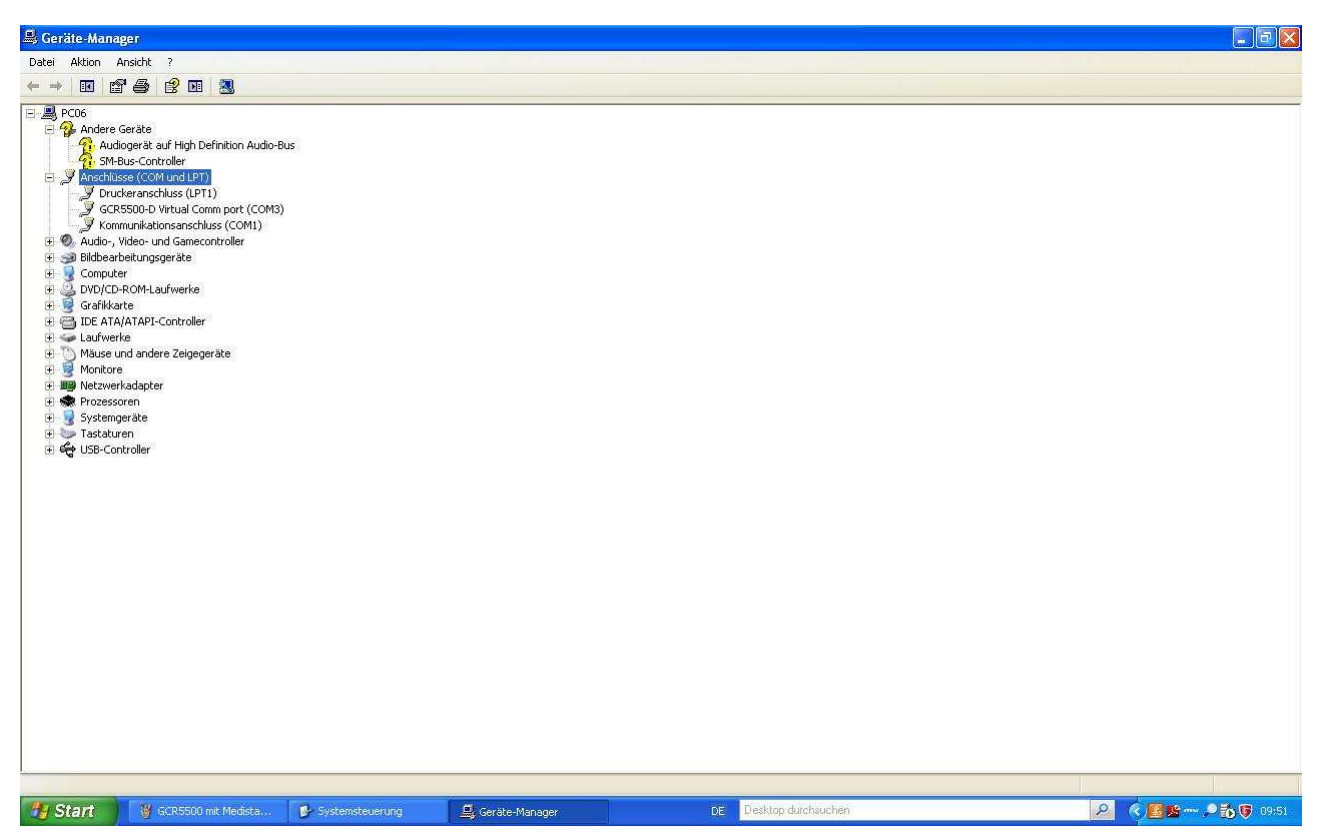

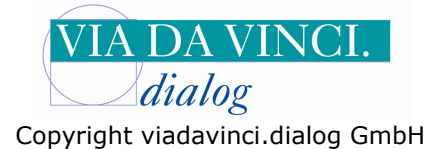

Öffnen Sie nun Ihr Praxisprogramm Medistar und geben Sie hier oben im gelb markierten Eingabefeld die drei Buchstaben **IDN** ein. Anschließend die RETURN-Taste betätigen:

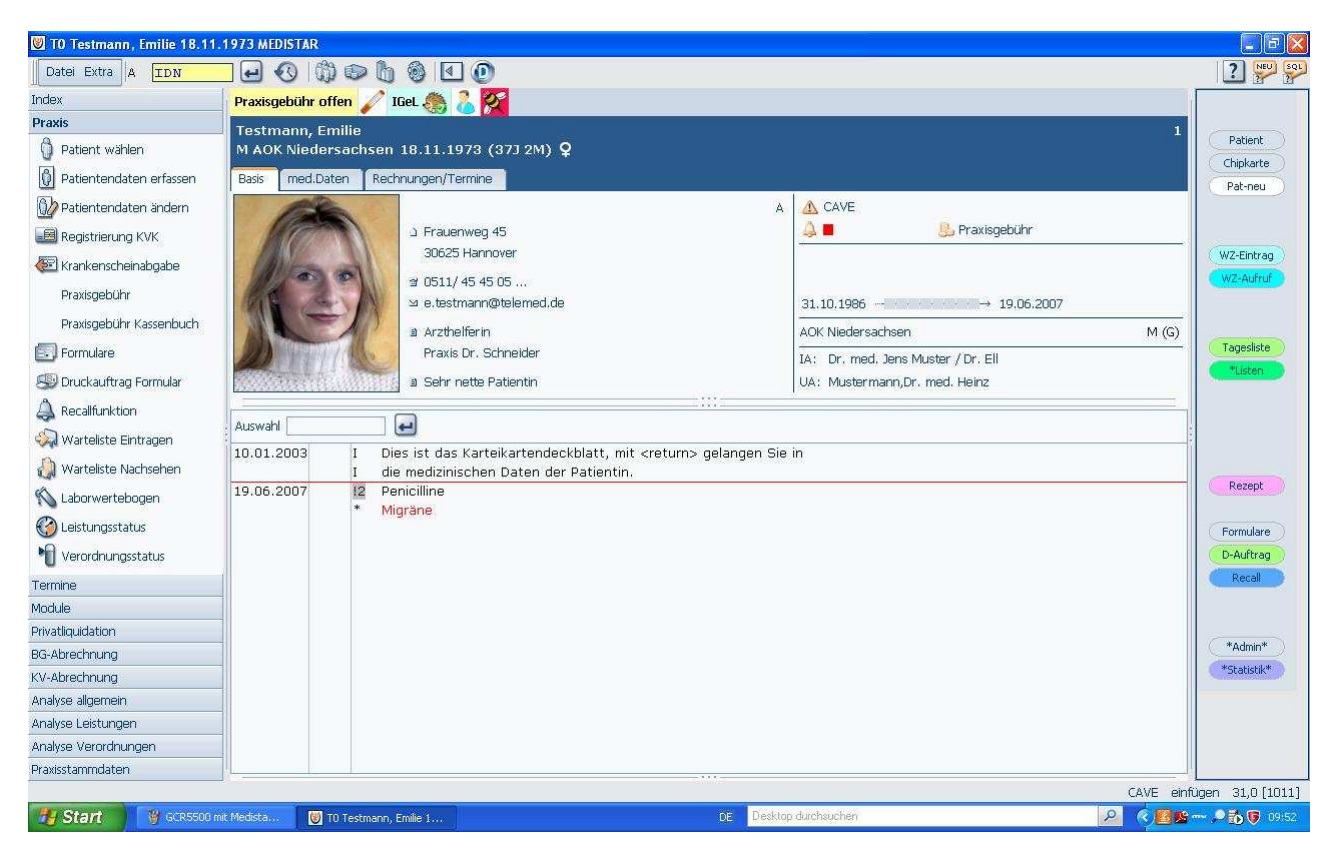

Es erscheint das Fenster "Dateinamen". Geben Sie hier im Feld Schnittstelle ein CR0 (Zahl 0) und klicken Sie auf **ok**.

| Togra circle IN [1014    |              |                           |                                                                                                    |                          |              |  |
|--------------------------|--------------|---------------------------|----------------------------------------------------------------------------------------------------|--------------------------|--------------|--|
| ndex                     | Installation |                           |                                                                                                    |                          |              |  |
| Praxis                   | matanation   | Dateinamen                |                                                                                                    |                          |              |  |
| V Patient wählen         |              | Contraction of the second | Portur and a second second sec |                          |              |  |
| Patientendaten erfassen  |              | Synchronisation           | MSD.PSYNC                                                                                                    | Statistik Leistungen     | MS8.LSTAT    |  |
| 😡 Patientendaten ändern  |              | Patienten-Alphaindex      | MSO.PALPHA                                                                                                    | Statistik Medikamente    | MS8.MSTAT    |  |
| Registrierung KVK        |              | Patienten-Stammdaten      | MS0.PSTAMM                                                                                                    | Statistik Diagnosen      | MS8.DSTAT    |  |
|                          |              | Medizinische Daten        | MS0.PDATEN                                                                                                    | Parameter Patientenliste | MS4.PLPARA-P |  |
|                          |              | Formulardaten             | MS0.PDFORM                                                                                                    | Kassensortierung (Druck) | MS4.KSORT    |  |
| Praxisgebunn             |              | Recallfunktion            | MS1.RECALL                                                                                                    | Kassensortierung (ADT)   | MS4.ADTSORT  |  |
| Praxisgebühr Kassenbuch  |              | Familienverbindung        | MS0.FAMIP                                                                                                    | Labordaten               | MS1.LABDAT   |  |
| . Formulare              |              | Krankenkassen             | MS2.KKD                                                                                                    | Temporäre Arbeitsdateien | MSO, TMP     |  |
| 💯 Druckauftrag Formular  |              | Druckaufträge             | MS1.FORM                                                                                                    | Regelprüfung GO-Nummern  | MS4.RPGON-P  |  |
|                          |              | Brieftext                 | MS1.BTEXT                                                                                                    | Kassenbuch               | MS1.KASBUCH1 |  |
| Salastalista Cinternan   |              | Wörterbuch                | MS1.WBUCH                                                                                                    | Formularprogramme        | MS4.FORM-P   |  |
| www.warteliste Eintragen |              | Terminkalender            | MS1.TERMIN                                                                                                    | Stammdaten Medikamente   | MS5.MED      |  |
| 识 Warteliste Nachsehen   |              | Archiv Alphaindex         | MS9.IPA                                                                                                    | Stammdaten Leistungen    | MS2.LST      |  |
| 💊 Laborwertebogen        |              | Archiv Stammdaten         | MS9.SDA                                                                                                    | Stammdaten Diagnosen     | MS2.DIA      |  |
| 🖗 Leistungsstatus        |              | Archiv med. Daten         | MS9.MDA                                                                                                    | Stammdatei Befunde       | MS2.BEF      |  |
| Verordnungsstatus        |              | Rechn./Buchungen PLQ      | MS1.PLRD                                                                                                    | Schnittstelle KVK-Leser  | CRO          |  |
| w                        |              | Rechn./Buchungen UVT      | MS1.UVRD                                                                                                    | Datenbereich HB-Notebook |              |  |
| anine                    |              | Finanzbuchhaltung         | MS1.FIBU                                                                                                    |                          |              |  |
| ivatliquidation          | <b>-</b>     |                           |                                                                                                    |                          |              |  |
| G-Abrechnung             |              |                           |                                                                                                    |                          |              |  |
| /-Abrechnung             | <b>-</b>     |                           |                                                                                                    |                          | OK Abbrechen |  |
| nalyse allgemein         |              | ŀ                         |                                                                                                    |                          |              |  |
| alyse Leistungen         |              |                           |                                                                                                    |                          |              |  |
| alyse Verordnungen       |              |                           |                                                                                                    |                          |              |  |
| axisstammdaten           |              |                           |                                                                                                    |                          |              |  |

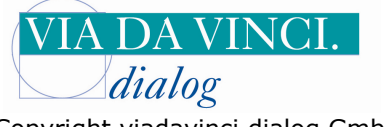

Copyright viadavinci.dialog GmbH

Wählen Sie nun links oben im Albis Fenster per Mausklick "Index"an: Unter anderem erscheint hier der Menüpunkt "Installation". Diesen klicken Sie bitte an:

| 👿 TO MEDISTAR Systeme für J                                                                                                    | Árzte MEDISTAR Praxiscomputer GmbH [ | ЕМО       |                                    |
|----------------------------------------------------------------------------------------------------|--------------------------------------|-----------|------------------------------------|
| Datei Extra A IP                                                                                                    | - O 🗯 🗢 🖢 🗕 🗹                        | 0         | ? 🕎 SQL                            |
| Index                                                                                                    |                                      |           |                                    |
| +- m Praxis                                                                                                    | Installation                         |           |                                    |
| +-                                                                                                    |                                      |           | Patient                            |
| analyse                                                                                                    |                                      |           | Chipkarte                          |
|                                                                                                    |                                      |           | Pat-neu                            |
| The state of the state of the s |                                      |           |                                    |
|                                                                                                    |                                      |           |                                    |
|                                                                                                    |                                      |           | WZ-Eintrag                         |
|                                                                                                    |                                      |           | WZ-Aurrur                          |
|                                                                                                    |                                      |           |                                    |
|                                                                                                    |                                      |           | Tagedite                           |
|                                                                                                    |                                      |           | *(iden                             |
|                                                                                                    |                                      |           |                                    |
|                                                                                                    |                                      |           |                                    |
|                                                                                                    |                                      |           |                                    |
|                                                                                                    |                                      |           |                                    |
|                                                                                                    |                                      |           | Rezept                             |
|                                                                                                    |                                      |           |                                    |
|                                                                                                    |                                      |           | Formulare                          |
| Praxis                                                                                                    | -                                    |           | D-Auftrag                          |
| Termine                                                                                                    |                                      |           | Recall                             |
| Module                                                                                                    |                                      |           |                                    |
| Privatliquidation                                                                                                    |                                      |           |                                    |
| BG-Abrechnung                                                                                                    |                                      |           | *Admin*                            |
| KV-Abrechnung                                                                                                    |                                      |           | *Statistik*                        |
| Analyse allgemein                                                                                                    |                                      |           |                                    |
| Analyse Leistungen                                                                                                    |                                      |           |                                    |
| Analyse Verordnungen                                                                                                    |                                      |           |                                    |
| Praxisstammdaten                                                                                                    |                                      |           |                                    |
|                                                                                                    |                                      | 5045 C    |                                    |
| Start Scr5500                                                                                                    | mit Medista 💓 TO MEDISTAR System     | DE Deskto | p durchsuchen 🥄 🔀 🛣 🛶 🔎 👸 🚺 19:54. |

Es öffnet sich das Fenster Installation. Klicken Sie links auf den Menüpunkt "eGK", dann auf MKT+ Konfiguration. Wählen Sie aus der Liste das Gemalto GCR 5500 aus. Die DLL erscheint automatisch im DLL – Feld. Als Port tragen Sie die COM-Port Nummer ein, die Ihnen zuvor in der Systemsteuerung angezeigt wurde, in unserem Beispiel also die 3. Anschlisßen bestätigen Sie die neuen Einstellungen mit **ok.** 

| 😻 TO MEDISTAR Systeme für Ärz                                                                                                    | te MEDISTAR Praxiscomputer GmbH |                                                                                                    |                       |
|----------------------------------------------------------------------------------------------------|---------------------------------|----------------------------------------------------------------------------------------------------|-----------------------|
| Datei Extra A IMKT                                                                                                    | - 0 0 0 b 0 E                   | 0                                                                                                    | 2 🔛 Sol               |
| Index       Arrayse         Arrayse       Installation        Dateien anlegen      Kassenartstempel        Druckparameter Krank      Brenner-Konfiguration        Brenner-Konfiguration      SMC autorisieren        BKC Konfiguration      SMC autorisieren        Festlegung Passwörter      MMCT+Konfiguration        Festlegung Passwörter      MMCT+Konfiguration        Festlegung Passwörter      MMCT+Konfiguration        Farbeinstellungen      Rönfigeration        Farbeinstellungen | Installation                    | rtenterminal konfigurieren     k: 0     erry Terminal 1503   erry Tastatur 1504   gem Orga 5000 (5000/5010/504c)   gem Orga 8000 / 865   nikey Cardman eHealth 8751 Seri   nikey Cardman eHealth 8751 LArmatic GCR 5500   matic GCR 5500   M eHealth 200   M eHealth 500   Percom methobil   rman Telematics GT 900 BCS   nutzerdefiniert |                       |
| Termine                                                                                                    |                                 | OK Abbrechen                                                                                                    |                       |
| Module                                                                                                    |                                 |                                                                                                    |                       |
| Privatliquidation                                                                                                    |                                 |                                                                                                    |                       |
| BG-Abrechnung                                                                                                    |                                 |                                                                                                    |                       |
| KV-Abrechnung                                                                                                    |                                 |                                                                                                    |                       |
| Analyse allgemein                                                                                                    |                                 |                                                                                                    |                       |
| Analyse Leistungen                                                                                                    |                                 |                                                                                                    |                       |
| Analyse Verordhungen                                                                                                    |                                 |                                                                                                    |                       |
| (Transpidninikator)                                                                                                    | 1                               |                                                                                                    |                       |
| 🤧 Start 🛛 🔮 Unbenannt - I                                                                                                    | ant 👹 TO MEDISTAR System        | DE Desktop durchsuchen                                                                                                    | 🔎 🍳 🛃 🎥 🛶 🔎 👸 👽 09:55 |

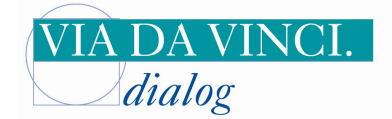

Copyright viadavinci.dialog GmbH

Testen Sie nun das Einlesen einer Versichertenkarte, indem Sie in Medistar oben rechts auf die Schaltfläche "Chipkarte" klicken. Medistar fordert Sie nun auf, die Versichertenkarte in den Slot des GCR5500 einzuführen, das Lesegerät zeigt ebenfalls an "**bitte Karte einführen**"

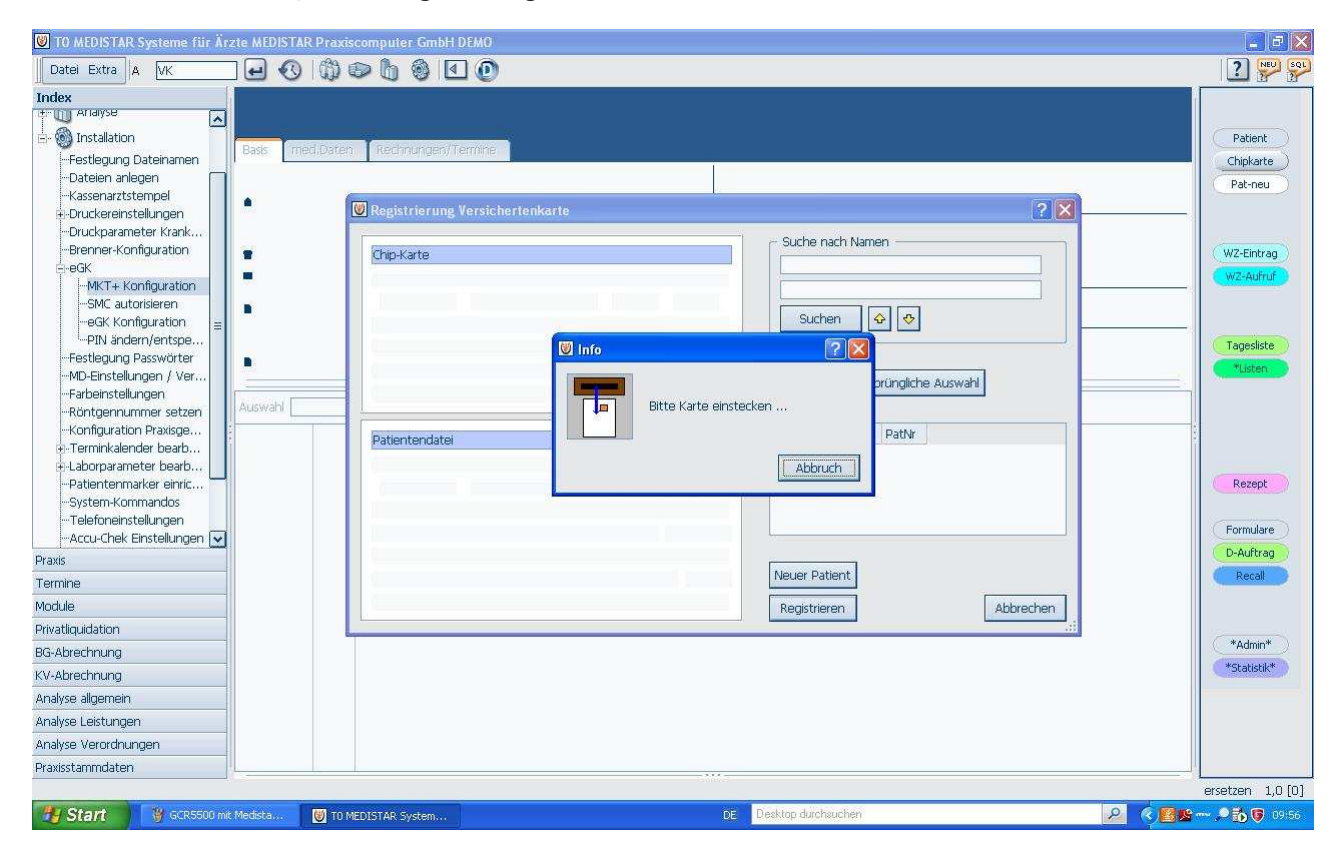

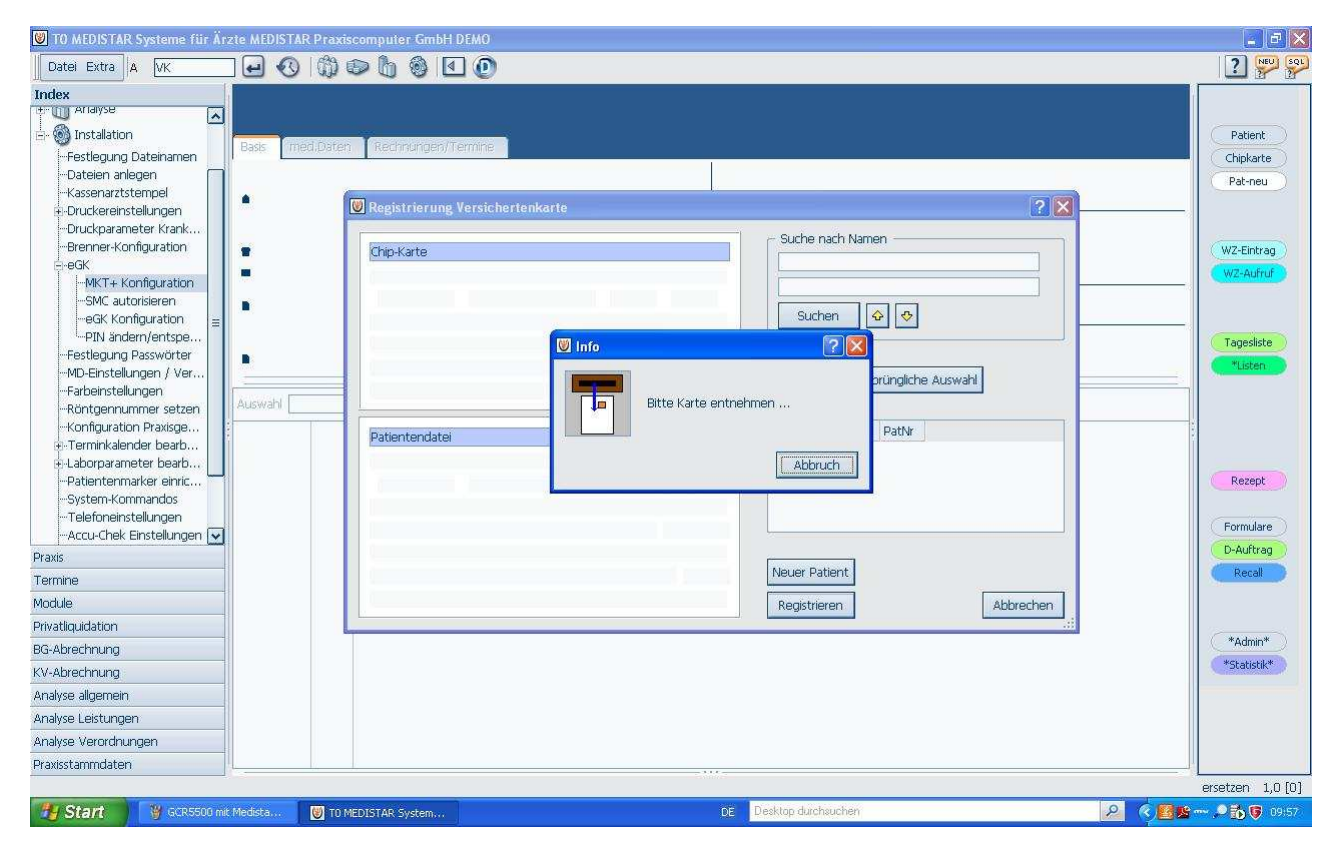

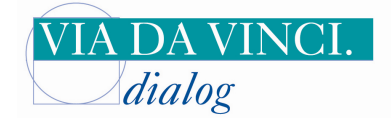

Copyright viadavinci.dialog GmbH

| TO MEDISTAR Systeme für Är                                                                                                    | zte MEDISTAR Praxiscomputer SmbH DEMO                                                                                                    | _ ⊡ ×                 |
|----------------------------------------------------------------------------------------------------|----------------------------------------------------------------------------------------------------|-----------------------|
| Index Index Index Index Index Installation Installation Installation Installation Installation Installation Installation Installation Installation Installation Installation Installation Installungen Installungen I | Bass       Technunges/Termine         Imed.Daten       Registrierung Versichertenkarte         Imed.Daten       Imed.Daten         Imed.Daten       Registrierung Versichertenkarte         Imed.Daten       Suche nach Namen         Imed.Daten       Suche nach Namen         Imed.Daten       Suche nach Namen         Imed.Daten       Musterfrau         Sov7504       B123456782         Imed.Interfrau       Suchen         Svivia       Suchen         Imed.Interfrau       Suchen         Imed.Interfrau       Suchen         Imed.Interfrau       Suchen         Imed.Interfrau       Suchen         Imed.Interfrau       Suchen         Imed.Interfrau       Suchen         Imed.Interfrau       Suchen         Imed.Interfrau       Suchen         Imed.Interfrau       Suchen         Imed.Interfrau       Suchen         Imed.Interfrau       Interfrau         Imed.Interfrau       Interfrau         Interfrau       Interfrau         Imed.Interfrau       Interfrau         Imed.Interfrau       Interfrau         Imed.Interfrau       Interfrau         Imed.Interfrau       Inte |                       |
| Praxis                                                                                                    |                                                                                                    |                       |
| Termine                                                                                                    |                                                                                                    |                       |
| Privation                                                                                                    | Registrieren                                                                                                    |                       |
| BG-Abrechnung                                                                                                    |                                                                                                    |                       |
| KV-Abrechnung                                                                                                    |                                                                                                    |                       |
| Analyse allgemein                                                                                                    |                                                                                                    |                       |
| Analyse Leistungen                                                                                                    |                                                                                                    |                       |
| Analyse Verordnungen                                                                                                    |                                                                                                    |                       |
| Praxisstammdaten                                                                                                    |                                                                                                    |                       |
|                                                                                                    |                                                                                                    | ersetzen 1,0 [0]      |
| 🐉 Start 🛛 👸 GCR5500 mi                                                                                                    | : Medista DE Desktop durchauchen                                                                                                    | A 🖉 📴 🎥 🛶 🔎 📸 😨 09157 |

Die Krankenversichertenkarte/Gesundheitskarte wurde erfolgreich in Medistar eingelesen

Hamburg, 1.2.2011 Via da Vinci.dialog GmbH Service Hellgrundweg 109 22525 Hamburg Tel. 040/ 84 87 87 87 www.ehealth-bcs-terminals.de www.ehealth-terminals.de